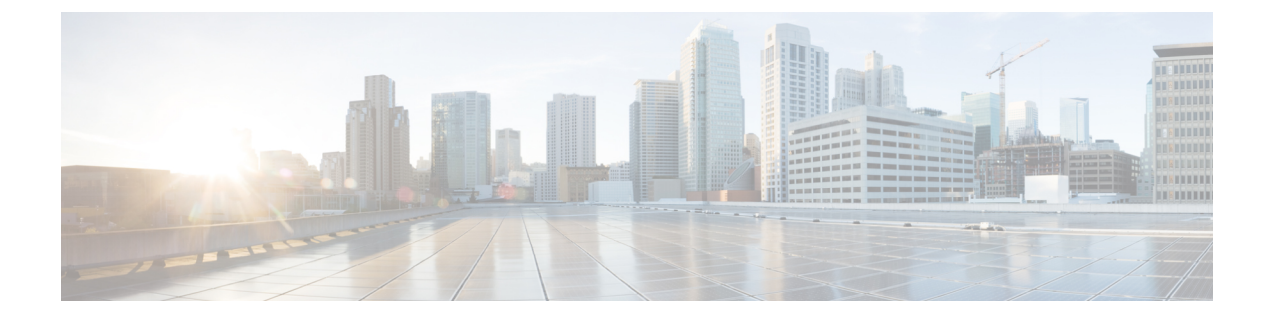

# **Bulk Administration**

• Bulk Administration File Transfer (BAFT), on page 1

## **Bulk Administration File Transfer (BAFT)**

You can transfer multiple VXML application files and Script and Media files from the Operations Console to one or more devices in a single operation. Some types of files can only be transferred to certain types of devices. Script and Media files can be transferred to Gateways. VXML Application files can be transferred to Unified CVP VXML Servers.

See also:

### **Transfer Scripts and Media Files Using BAFT**

To transfer one or more script or media files:

#### Procedure

| Step 1 | Select Bulk Administration > File Transfer > Scripts and Media.                                                                                                    |  |
|--------|----------------------------------------------------------------------------------------------------|--|
|        | The File Transfer - Scripts and Media window opens.                                                                                                    |  |
| Step 2 | In the <b>Device Association</b> panel, use the <b>Select Device Type</b> drop-down menu and select the type of device to which you want to transfer scripts and/or media files. |  |
| Step 3 | Select a device from the Available box and click the right arrow to move the device to the Selected box.                                                                         |  |
| Step 4 | To remove a device from the <b>Selected Devices</b> box, select the device and click the left arrow to move the device to the <b>Available</b> box.                              |  |
| Step 5 | In the <b>Script and Media Files</b> panel, select the radio button for the action you want to perform, then select or browse for the files you want to transfer.                |  |
|        | There are three choices:                                                                                                    |  |
|        | • Default Gateway files - the default gateway files are displayed in the list box. By default, all default files                                                                 |  |

are selected. You can select or deselect one or more files using CTRL-click. Highlighted files are sent to the device(s) after you click transfer.

- Managed files Managed files are non-default files that have already been transferred to a device from this Operations Console server. You can select or deselect one or more files using CTRL-click. Highlighted files are sent to the device(s) after you click transfer. You can optionally highlight files and then click Delete Managed file to remove the file from this Operations Console server and the managed files list.
- Select new files You can click browse to select a new file to upload from your local computer. After you browse and select a file, another slot is made available to browse and upload, up to a limit of 10 files. After transfer, these files are displayed in the Managed Files section.
- **Step 6** When you finish selecting devices and files, select **Transfer**.

The selected file(s) is transferred to each selected device. You can view the status of the transfer by clicking File Transfer Status. See View File Transfer Status, on page 3.

### Transfer VXML Applications Using BAFT

To transfer one or more VXML applications:

#### Procedure

| Select Bulk Administration > File Transfer > VXML Applications.                                                                                                    |                                                                                                    |  |
|----------------------------------------------------------------------------------------------------|----------------------------------------------------------------------------------------------------|--|
| The File Tra                                                                                                    | ansfer - VXML Application window opens.                                                                                                    |  |
| Select one of <b>Selected</b> par                                                                                                    | r more Unified CVP VXML Servers and click the appropriate arrow to move them into the nel.                                                                                                    |  |
| The list of av<br>the Associat                                                                                                    | vailable Unified CVP VXML Servers to which you can transfer a VXML application is listed in ed Unified CVP VXML Server(s)Available panel.                                                                                                    |  |
| In the <b>VXM</b> select or bro                                                                                                    | <b>L</b> Application Files panel, select the radio button for the action that you want to perform, then wse for the files that you want to transfer.                                                                                                    |  |
| There are tw                                                                                                    | vo choices:                                                                                                    |  |
| • Select new files - You can click browse to select a new VXML application to upload from your local computer. After you browse and select a VXML application, another slot is made available to browse and upload, up to a limit of 10 VXML applications. After the transfer finishes, these files are displayed in the Managed Files section. |                                                                                                    |  |
| • Manage<br>Console<br>to the d<br><b>file</b> to r                                                                                                    | ed files - Managed files are files that have already been transferred to a device from this Operations<br>e server. You can select or deselect one or more files using CTRL-click. Highlighted files are sent<br>evice(s) after you click <b>Transfer</b> . You can also highlight files and then click <b>Delete Managed</b><br>emove the file from this Operations Console server and the managed files list. |  |
| Note                                                                                                    | During the Enforcement state, uploading of VXML application from OAMP is blocked. Refer                                                                                                    |  |

**Step 4** When you finish selecting devices, click **Transfer**.

I

The selected file(s) is transferred to each selected device. You can view the status of the transfer by clicking File Transfer Status. See View File Transfer Status, on page 3.

### **View File Transfer Status**

To view the status of a bulk administration file transfer:

#### Procedure

- Step 1Select Bulk Administration > File Transfer then Scripts and Media Files or VXML Application.
- **Step 2** Select the **File Transfer Status** button on the resulting page.

The status for the transfer is listed in the table.

Select **Refresh** to refresh the list of statuses.

I